راهنمای ورود به کلاس آنلاین:

۱-نرم افزار adobe connect مطابق سیستم عامل تلفن همراه (اندروید یا IOS) از فروشگا های مربوطه مانند کافه بازار ، سیب یا سایر اپ ها...) نصب شود.

۲- وارد برنامه adobe connect شوید و ادرس ارسال شده را وارد نمایید

## 10.177.253.147/corona

نکته: لازم به ذکر است در صورت استفاده از سیستم تحت ویندوز نیاز است نرم افزار flash player ترجیحا سازگار با مرورگر فایرفاکس نصب شود.

نکته: در سیستم ویندوز آدرس مورد نظر را در مرور گر ترجیحا firefox وارد نمایید. بقیه مراحل مشابه مراحل ذکر شده می باشد.

| IR-MCI 🙆 😒 📧 💿 …              | 奈 🔐 24% 🔲 1:29 PM                               |                    |
|-------------------------------|-------------------------------------------------|--------------------|
| Enter Meeting URL             |                                                 |                    |
| http://10.177.253.138/morning | Next                                            |                    |
| http://10.177.253.138/morning |                                                 | 0                  |
|                               |                                                 | $\bigtriangledown$ |
| Watch Video<br>Help           | Clear All Stored Data<br>Terms of Use & Notices |                    |

۳- گزینه guest را انتخاب و در کادر name، نام خود را وارد نمایید و در نهایت وارد کلاس شوید.

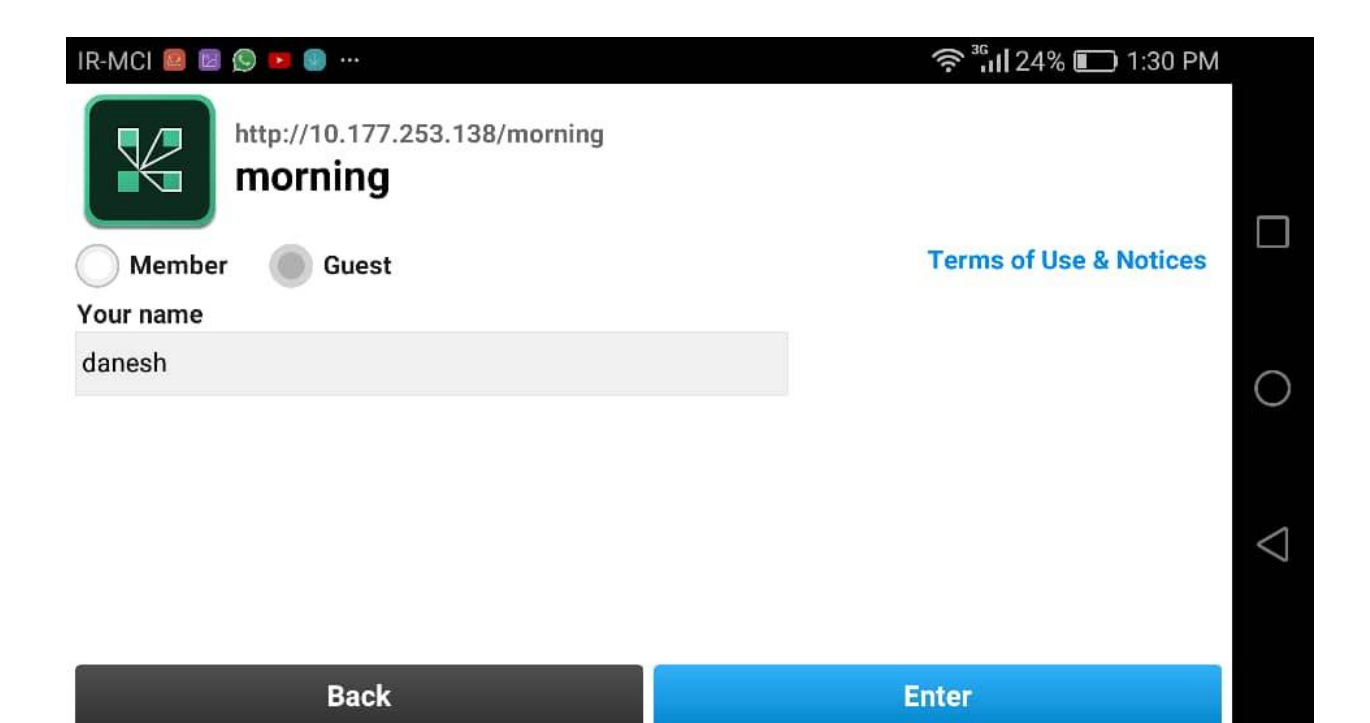

| IR-MCI 📓                                                                                                    | 2 🛛 😰 🔊 🚥 …        |                                                                                                    | 奈 <sup>³6</sup> Ⅲ24% 🔲 1:                                      | 30 PM |                    |
|----------------------------------------------------------------------------------------------------|--------------------|----------------------------------------------------------------------------------------------------|----------------------------------------------------------------|-------|--------------------|
|                                                                                                    | = Video            |                                                                                                    | ≛ Attendees (1)<br>≋ danesh                                    | •     |                    |
|                                                                                                    |                    |                                                                                                    |                                                                |       |                    |
| <ul><li></li><li></li></ul> |                    |                                                                                                    |                                                                |       | 0                  |
| 2                                                                                                    | ■ Discussion Notes | <ul> <li>Chat<br/>dr rahiminia: khubid?<br/>dr rahiminia: p hichi maloom nis k<br/>dr rahiminia: dorood bar hame<br/>dr rahiminia: bye<br/>dr rahiminia: bache haye mehr 95 bye<br/>Shahriar Kermani: bye dr.<br/>saeed rajaee: dokme bye!<br/>dr rahiminia: soheylian bia pusteto<br/>mikanam</li> </ul> | Poll<br>Hosts/Presenters are<br>yet to set a Poll<br>Question. | ?     | $\bigtriangledown$ |

۴- هنگامی که نیاز بود سوالی پرسیده شود هم می توانید در قسمت Chat سوال خود را تایپ کنید که در این صورت تایپ باید با حروف انگلیسی باشد و جهت درخواست صحبت کردن باید بصورت شکل زیر روی آیکن مربوطه کلیک و سپس گزینه Raise hand را فعال نمایید تا به رنگ آبی در آید.

| IR-MCI 📓     | 2 🖸 🚫 💌 …          |                                                                                                    | 🛜 🖁 🖬 24% 🔲 1:                                                   | 30 PM | 41                 |
|--------------|--------------------|----------------------------------------------------------------------------------------------------|------------------------------------------------------------------|-------|--------------------|
| :            | - Video            | 🔊 Raise H                                                                                                    | J Raise Hand                                                     |       |                    |
|              |                    | Agree                                                                                                    | 8 Disagree                                                       |       |                    |
|              |                    |                                                                                                    |                                                                  |       |                    |
| $\mathbf{P}$ |                    |                                                                                                    |                                                                  |       | $\bigcirc$         |
| <b>F</b>     |                    |                                                                                                    |                                                                  |       | $\bigcirc$         |
| <b>D</b>     | ■ Discussion Notes | Chat<br>dr rahiminia: khubid?<br>dr rahiminia: p hichi maloom nis k<br>dr rahiminia: dorood bar hame<br>dr rahiminia: bye<br>dr rahiminia: bache haye mehr 95 bye<br>Shahriar Kermani, bye dr.<br>saeed rajaee: dokme bye!<br>dr rahiminia: soheylian bia pusteto<br>mikanam | ▲ Poll<br>Hosts/Presenters are<br>yet to set a Poll<br>Question. | ? III | $\bigtriangledown$ |

۵- پس از اینکه ادمین به شما اجازه صحبت کردن داد, در سمت راست و بالای صفحه آیکن های مربوط به میکروفون و وبکم ظاهر می گردد که باید میکروفون را و در صورت تمایل وب کم را طبق تصاویر زیر فعال نمایید. پس از فعالسازی به رنگ آبی تغییر خواهد کرد.

نكته مهم: پس از اتمام صحبت حتما به روش مشابه آنها را غير فعال نماييد تا به رنگ سفيد در آيند.

| IR-MCI 🖾 🙋 📴 🔟 |                    |                                                                                                    | 4 <sup>6</sup> 📶 89% 🔲 10:52 AM                                                                                                    |                                                                |                |                    |
|----------------|--------------------|----------------------------------------------------------------------------------------------------|----------------------------------------------------------------------------------------------------|----------------------------------------------------------------|----------------|--------------------|
| :              | -Video             |                                                                                                    | Connect my                                                                                                    | microphone                                                     | Ţ              |                    |
|                |                    |                                                                                                    | Volume                                                                                                    |                                                                | <u>د</u><br>اد |                    |
| ₽.             |                    |                                                                                                    |                                                                                                    |                                                                |                | 0                  |
| <u>Þ</u>       | = Discussion Notes | Chat<br>dr rahiminia: b<br>dr rahiminia: b<br>dr rahiminia: b<br>dr rahiminia: b<br>dr rahiminia: b<br>Shahriar Kerm<br>saeed rajaee:<br>dr rahiminia: s<br>mikanam | hubid?<br>hichi maloom nis k<br>lorood bar hame<br>nye<br>nache haye mehr 95 bye<br>nani: bye dr<br>dokme bye!<br>noheylian bia pusteto | Poll<br>Hosts/Presenters are<br>yet to set a Poll<br>Question. | ?              | $\bigtriangledown$ |

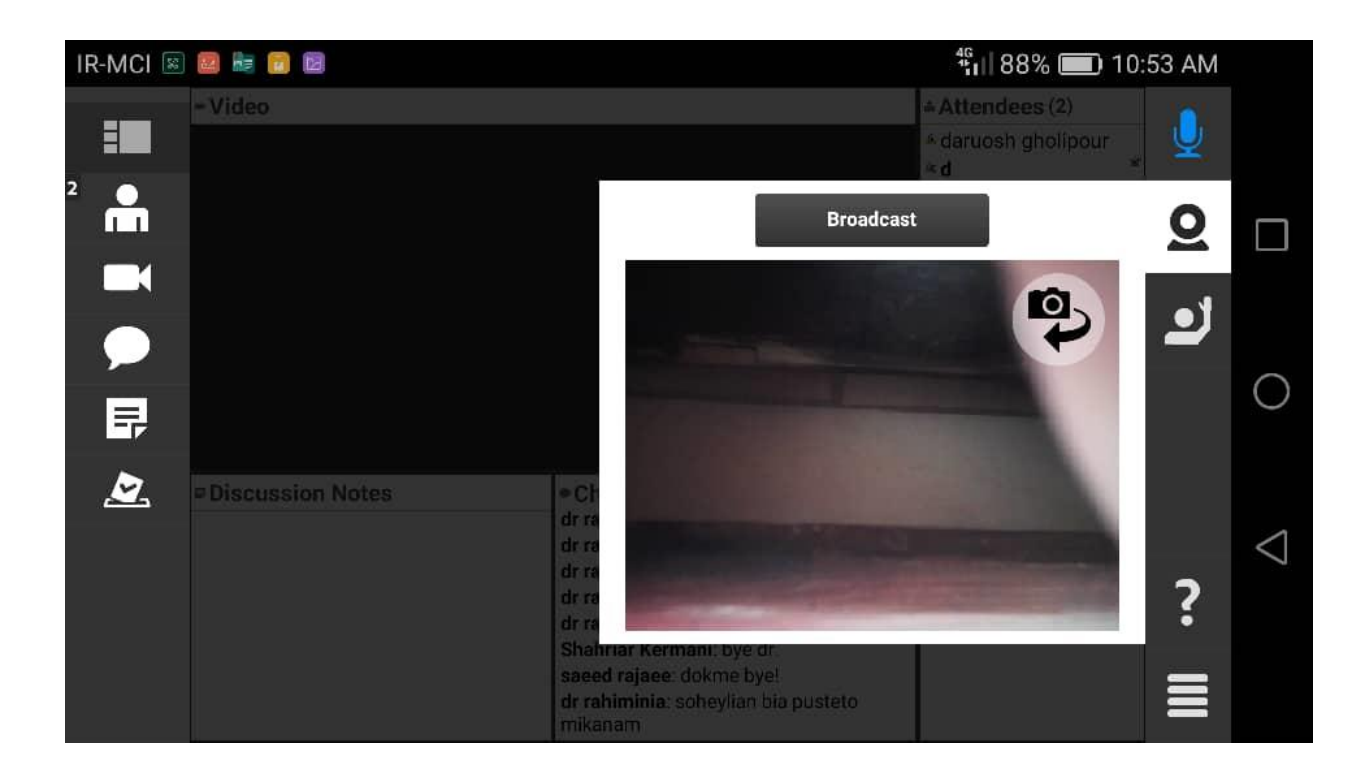

۵- در پایان جهت خروج از کلاس بصورت زیر از گزینه Log out استفاده نمایید:

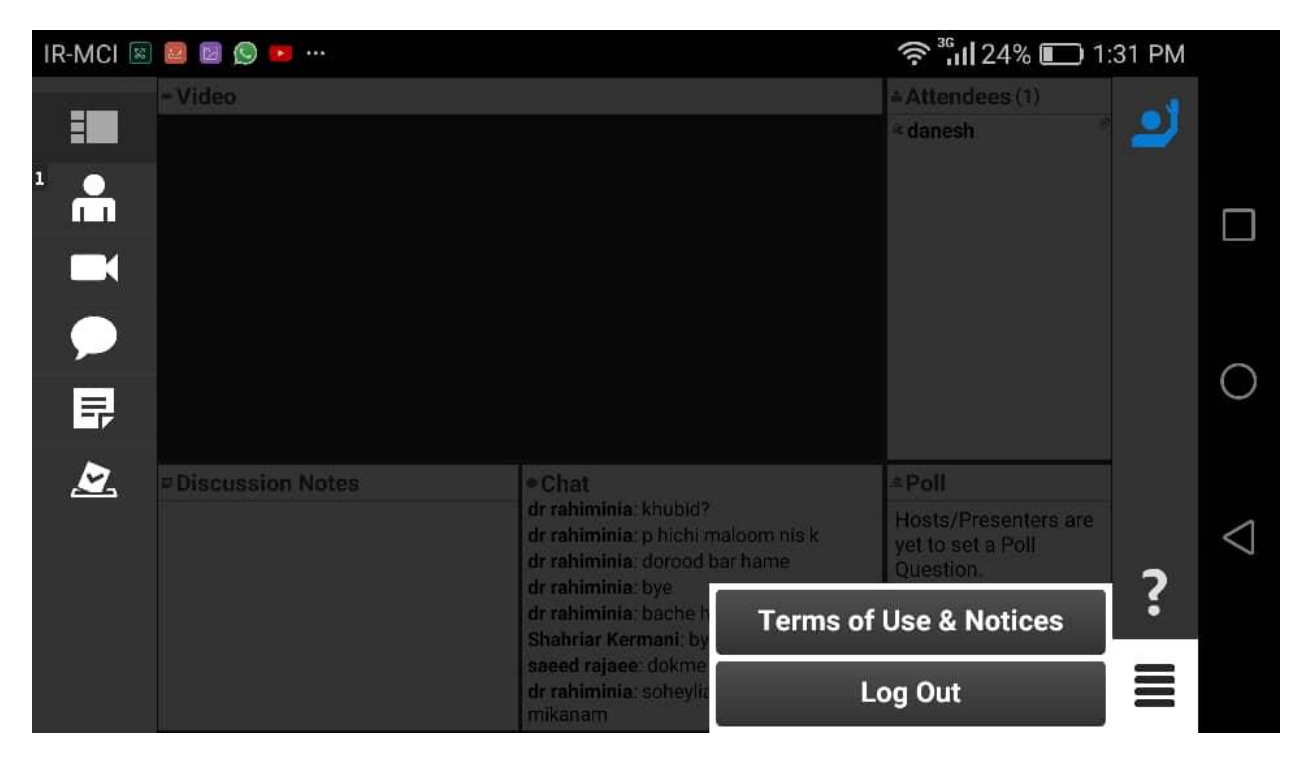

## دانلود نرم افزارهای مورد نیاز:

دانلود نرم افزار Adobe Flash Player برای مکینتاش

دانلود نرم افزار Adobe Connect برای ویندوز : نسخه ی مستقل از مرورگر ( (standaloneحجم ۱۸ مگابایت - با این نرم افزار یک ایکون برای ورود به کلاس در کامپیوترتان و دسکتاپ ظاهر میشود

سیستم عامل اندروید : دانلود نرم افزار ورود به کلاس مجازی با تبلت و موبایل اندروید

سیستم عامل : IOSدانلود نرم افزار ورود به کلاس مجازی برای ) IOSلینک IOS(

نسخه پلاگین برای اجرای برنامه در مرورگر - حجم حدود ٤٠ مگابایت - در این حالت میبایست از طریق مرورگر وارد کلاس شوید

دانلود فلش پلایر برای گوگل کروم

دانلود فلش پلایر برای فایر فاکس

دانلود کیبورد فارسی برای ویندوز